# TANKLOGIX PORTAL

**USER-SITE MANAGEMENT 3.1** 

# CONTENTS

| NTRODUCTION                                 | 2 |
|---------------------------------------------|---|
| PORTAL NAVIGATION                           | 2 |
| Administration > User-Site Management 3.1   | 2 |
| AGE FEATURES                                | 2 |
| TITLE AREA PAGE TOP                         | 2 |
| CREATE, EDIT, MANAGE USER SITE LIST BUTTONS | 2 |
| CREATE USER PANEL                           | 3 |
| EDIT USER PANEL                             | 5 |
| MANAGE USER SITE LISTS PANEL                | 7 |
| GRID HEADER FUNCTIONALITY                   | 9 |
| GRID INFORMATION                            | 9 |
| INDIVIDUAL GRID COLUMNS                     | 9 |
| Checkbox Column1                            | 0 |
| Continuous Site Assignment?                 | 0 |
| Are All Sites Viewable To User?             | 0 |
| Is this User Locked?1                       | 0 |
| User Name1                                  | 0 |
| All Other Fields1                           | 0 |
| IOTIFICATIONS1                              | 0 |
| CONS AND SYMBOLS                            | 0 |
| THER INFORMATION                            | 0 |

#### INTRODUCTION

User-Site Management 3.1 allows you to

- Create and Delete users and Edit user information
- Assign primary and secondary roles to users
- Set continuous site assignment
- Reset user passwords
- Remove alarms assignments from users
- Add and Remove sites to and from users
- Clone a user profile to one or more other users
- View, sort, search, and edit user information in the User Grid at page bottom

# PORTAL NAVIGATION

#### Administration > User-Site Management 3.1

• Admin types have access to this menu item; User types do not.

# PAGE FEATURES

### TITLE AREA PAGE TOP

- Eye icon will toggle viewability of upper-page controls to maximize page real estate in certain situations.
- Blue and white question mark icon is link to <a href="http://blog.tanklogix.com/index.php/2018/09/26/user-site-management-2-0/">http://blog.tanklogix.com/index.php/2018/09/26/user-site-management-2-0/</a>. Video and PDF Tutorials can be found there specific for User-Site Management 3.1

\$

- Orange and white question mark icon will take you to Tanklogix portal general help.
- Gray and white question mark icon will take you to the Tanklogix portal change log, where you can be updated on the most recent changes to the portal.
- Company dropdown list selector

# USER-SITE MANAGEMENT 3.1 👁 😯 🚱 🚱 Select Company

## CREATE, EDIT, MANAGE USER SITE LIST BUTTONS

• These buttons are your navigation to open up views for creating users, editing users, and managing user-site associations.

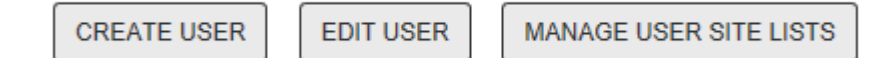

#### **CREATE USER PANEL**

| TANKLOGIX. PORTAL HOME DASHBOARD ADMINIST<br>USER-SITE MANAGEMENT 3.1 (2) (2) (2)<br>CREATE USER EDIT USER MANAGE USER SITE LISTS | REPORTS     DISPOSALS     TMRO     MY PROFILE     Welcome demotluser       Image: TankLogix Oil Company Transfer     \$ | LOG OUT                                                                                                    |                          |
|----------------------------------------------------------------------------------------------------|----------------------------------------------------------------------------------------------------|----------------------------------------------------------------------------------------------------|--------------------------|
| NEW USER NAME                                                                                                    | PERSONAL INFORMATION (* required fields )                                                                               | PRIMARY ROLE ASSIGNED                                                                                           | CONTINUOUS SITE ASSIGNED |
| check availability                                                                                                    | USER NAME * 3                                                                                                    | O Admin<br>O User 4                                                                                             | © yes ⊚ no 6             |
|                                                                                                    | LAST NAME * ADDRESS 1 * ADDRESS 2                                                                                       | Basic User(non-viewing)                                                                                         |                          |
|                                                                                                    | CITY *                                                                                                    | SECONDARY ROLE(s) ASSIGNED                                                                                      |                          |
|                                                                                                    | STATE *  ÷    ZIP CODE *  C    COUNTRY *  United States    TIME ZONE *  CENTRAL - TX (GMT-6)                            | <ul> <li>Reports</li> <li>Disposals</li> <li>Alarms-FullManagement</li> <li>TicketManagementReadOnly</li> </ul> |                          |
|                                                                                                    | EMAIL ADDRESS*                                                                                                    |                                                                                                    |                          |
| 7   8     + CREATE NEW USER   CLEAR AND RESET                                                                                     |                                                                                                    |                                                                                                    |                          |

#### **1** : NEW USER NAME textbox.

- New User Name textbox is maximum 50 characters in length. May be composed of email address, combinations of First and Last Name, etc. See the help icon right of the check availability button for allowed characters.
- User Name must be unique.

#### **2**: CHECK AVAILABILITY button.

• Click this to do a check to see if this user name is already being used in the Portal. If it has already been taken, a message alert will appear. If it has not been taken, the User Name field in the Personal Information input box will be populated, and you may begin entering information at the First Name textbox.

#### **3**: PERSONAL INFORMATION

• USER NAME is a read-only input box. The only way to populate it is by having a value in the New User Name textbox and pressing the check availability button.

#### TANKLOGIX PORTAL

- FIRST NAME. Required field, 50-characters max
- LAST NAME. Required field, 50-characters max
- **ADDRESS 1.** Required field, 100-characters max
- ADDRESS 2. NON-Required field, 100-characters max
- CITY. Required field, 100-characters max
- **STATE**. Required field, select dropdown value
- **ZIP CODE.** Required field. Either 5 or 9 digits are acceptable.
- **COUNTRY**. Required field, select dropdown value
- TIME ZONE. Required field, select dropdown value
- EMAIL ADDRESS. Required field, 100-characters max
- LAND PHONE. Non-required field. If this is supplied, must be all 10 digits
- CELL PHONE. Non-required field. If this is supplied, must be all 10 digits
- **CELL CARRIER**. If a cell phone is listed, this must be populated as well.

#### 4: PRIMARY ROLE ASSIGNMENT

- Three user types you can choose from: Admin, User, and Basic User.
- Admin can create, edit and delete users;

#### **5**: SECONDARY ROLE ASSIGNMENT

- **Reports**: Grants access to the **Reports** main navigation and sub-menus.
- Disposals: Grants full create, read, update, and delete access to all things Disposals: Tickets, Customers, Drivers, etc.
- Alarms-FullManagement: Grants access to create, read, update, and delete alarms and alarms assignments to users.
- TicketManagementReadOnly: Grants access to the READ-only version of Ticket Management 3.4

#### **6**: CONTINUOUS SITE ASSIGNMENT

- When this button is selected on and saved, the user will be automatically enrolled to be assigned and view any future sites that come online, without having to come to this page and manually assign the site to the user(s).
- The Grid will reflect this information as well in the "Assign All Future Sites?" column.
- This can be set at the individual user level, or for one or more users in the grid.

#### 7: CREATE NEW USER

- User is added to database.
- Message appears as confirmation.
- Name appears in the grid below and throughout the site.

#### 8: CLEAR AND RESET

• Clear all field values on the Create form.

#### EDIT USER PANEL

• Click Edit User button to reveal the Edit view:

| SER-SITE MANAGEMENT 3.1 (*)                                                                                                    | CankLogix Oil Compa<br>EDIT USER : demo_user_                                                                          | ny Transfer +<br>_01 / John Sample                                                              |                 |                                                                                                    |                                                                                        |
|----------------------------------------------------------------------------------------------------|----------------------------------------------------------------------------------------------------|-------------------------------------------------------------------------------------------------|-----------------|----------------------------------------------------------------------------------------------------|----------------------------------------------------------------------------------------|
| USERS IN THIS COMPANY 😂                                                                                                    | PERSONAL INFORMAT                                                                                                    | TION ( * required fields )                                                                      |                 | PRIMARY ROLE ASSIGNED                                                                                                    | CONTINUOUS SITE ASSIGNED @                                                             |
| 7 USERS : demo_user_01 / John Sample<br>DemoTLUser / Demo User<br>demo_user_02 / Jared Sample<br>demo_user_04 / Jason Sample<br>demo_user_05 / Jesmil Sample<br>uncleDrew / Jimmer Sample<br>demo_user_01 / John Sample<br>demo_user_03 / Julie Sample | USER NAME *<br>FIRST NAME *<br>LAST NAME *<br>ADDRESS 1 *<br>ADDRESS 2<br>CITY *<br>STATE *<br>ZIP CODE *<br>COUNTRY * | demo_user_01<br>John<br>Sample<br>123 Any Street<br>Austin<br>Texas<br>78704 2<br>United States | •               | <ul> <li>Admin</li> <li>User</li> <li>Basic User(non-viewing)</li> </ul> SECONDARY ROLE(s) ASSIGNED Reports Disposals Alarms-FullManagement | <ul> <li>YES NO</li> <li>USER LOCK STATUS</li> <li>Unlocked</li> <li>Locked</li> </ul> |
| First Name V Last Name V                                                                                                    | EMAIL ADDRESS *<br>LAND PHONE<br>CELL PHONE<br>CELL CARRIER                                                            | MOUNTAIN - UT (GMT-7)<br>johnsample@tanklogix.com<br>1234567890 2<br>0987654321 2<br>Verizon    | ÷<br>÷ <i>c</i> | TicketManagementReadOnly                                                                                                    |                                                                                        |
| + SAVE USER EDITS                                                                                                    | C RESET USER PASSWORD                                                                                                  | × REMOVE ALL ALARMS FROM USER                                                                   | × DELETE USER   |                                                                                                    |                                                                                        |

#### **1**: USERS IN THIS COMPANY Panel.

- Radio button list of all users in this company. As each user is clicked all information is populated across the form.
- Any of the form fields, radiobutton lists, checkbox lists, or dropdowns can be edited

#### **2**: SAVE USER EDITS button.

• Saves all data to the database. Checks for any errors and displays them.

#### 3/4/2019

#### **3**: DISCARD USER EDITS button.

• Resets the UI by clearing values out.

#### **4**: RESET USER PASSWORD button.

• Resets the password and new temporary password is emailed to the user's email in the Portal.

#### **5**: REMOVE ALL ALARMS FROM USER button.

- Remove all the alarms assignments for this user, across all sites and alarm types.
- **6**: DELETE USER button.
  - Removes the user and all alarms assignments for the user.

| USER-SITE MANAGEMENT 3.1 👁 💡 (                                                                                                    | CankLogix Oil Company Transfer 🗘                                                                                                    |                                                                                                    |                                                                                                    |
|----------------------------------------------------------------------------------------------------|----------------------------------------------------------------------------------------------------|----------------------------------------------------------------------------------------------------|----------------------------------------------------------------------------------------------------|
| CREATE USER EDIT USER MANAGE USER SITE LISTS                                                                                                    | USER : DemoTLUser / Demo User                                                                                                    |                                                                                                    |                                                                                                    |
| USERS IN THIS COMPANY $oldsymbol{arepsilon}$                                                                                                    | SITES ASSIGNED TO THIS USER                                                                                                    | SITES AVAILABLE FOR ASSIGNMENT 2                                                                                                    | TARGET USERS (selected users will receive changes)                                                                                                    |
| 7 USERS : DemoTLUser / Demo User            • DemoTLUser / Demo User             • demo_user_02 / Jared Sample             • demo_user_04 / Jason Sample             • demo_user_05 / Jesmil Sample             • UncleDrew / Jimmer Sample             • demo_user_01 / John Sample             • demo_user_03 / Julie Sample | S SITES : DemoTLUser / Demo User         Image: TL Demo Site 101 / 12101         Image: TL Demo Site 102 / 12102         Image: TL Demo Site 103 / 91004         Image: TL Demo Site 104 / 91014         Image: TL Demo Site 105 / 91015 | ALL   RESET 0 of 11 SITES SELECTED<br>[ final site test125zy / 91021<br>g b_test_12 / 91017<br>g b_test_12 / 91018<br>g b_test_9 / 91016<br>g bbtest2125 / 91020<br>it d cemo 1 / 91019<br>TL Demo Site 101 / 12101<br>TL Demo Site 102 / 12102<br>it L Demo Site 103 / 91004<br>j TL Demo Site 104 / 91014 | ALL J RESET 0 of 7 USERS selected<br>DemoTLUser / Demo User 4<br>demo_user_02 / Jared Sample<br>demo_user_04 / Jason Sample<br>demo_user_05 / Jesmil Sample<br>demo_user_01 / John Sample<br>demo_user_03 / Julie Sample |
| First Name V Last Name V                                                                                                    | E CLONE STIES Site Name S Box ID S                                                                                                    |                                                                                                    | TARGET USERS FILTER 7<br>CHANGES WILL BE APPLIED TO THE FOLLOWING TARGET USER(S) :<br>No user(s) selected                                                                                                    |

#### MANAGE USER SITE LISTS PANEL

- 1: USERS IN THIS COMPANY: A list of all registered users in your company. As you select a user in the radiobutton list, the Sites Assigned to this user will fill in.
- 2: SITES ASSIGNED TO THIS USER: This panel shows current assignments. Read-only. This panel is just for illustration and a visual of what sites the user has assigned.
- 3: SITES AVAILABLE FOR ASSIGNMENT: This panel shows all possible site assignments we could make for this user.
- 4: TARGET USERS: This checkbox list shows the users who will receive the action to their profiles.
- 5: CLONE SITES: Selecting the CLONE SITES button will allow you to perform a full copy, or cloning, of all the sites in the MIDDLE panel for every user selected in the TARGET USERS LIST. CAUTION! This is a full site replacement, not an addition, for each user selected. This will also make the SITES AVAILABLE FOR ASSIGNMENT panel temporarily disappear.
- 6: ADD-REMOVE SITES: This button will allow you to both add and remove sites from users selected in the TARGET USERS panel. You can also remove alarms from users if desired. Selecting this button will make the USERS IN THIS COMPANY panel temporarily disappear.
- 7: TARGET USERS FILTER: This along with the other filters in the page will assist you in locating the users or sites that you desire.

| USER-SITE MANAGEMENT 3.1 👁 😯 🚱 TankLogix Oil Company Transfer 🛟                                                                                                    |                                                                                                    |                                        |                                                                                                    |  |
|----------------------------------------------------------------------------------------------------|----------------------------------------------------------------------------------------------------|----------------------------------------|----------------------------------------------------------------------------------------------------|--|
| CREATE USER EDIT USER MANAGE USER SITE LISTS USERS IN THIS COMPANY                                                                                                    | USER : DemoTLUser / Demo User SITES ASSIGNED TO THIS USER                                                                                                    |                                        | TARGET USERS (selected users will receive changes)                                                                                                    |  |
| 7 USERS : DemoTLUser / Demo User<br>© DemoTLUser / Demo User<br>© demo_user_02 / Jared Sample<br>© demo_user_04 / Jason Sample<br>© demo_user_05 / Jesmil Sample<br>© UncleDrew / Jimmer Sample<br>© demo_user_01 / John Sample<br>© demo_user_03 / Julie Sample | 5 SITES : DemoTLUser / Demo User  TL Demo Site 101 / 12101  TL Demo Site 102 / 12102  TL Demo Site 103 / 91004  TL Demo Site 104 / 91014  TL Demo Site 105 / 91015 | CLONE SITES<br>2 i v<br>3 i v<br>CLOSE | ALL   RESET 0 of 7 USERS selected<br>DemoTLUser / Demo User<br>demo_user_02 / Jared Sample<br>demo_user_04 / Jason Sample<br>demo_user_05 / Jesmil Sample<br>UncleDrew / Jimmer Sample<br>demo_user_01 / John Sample<br>demo_user_03 / Julie Sample |  |
| First Name V Last Name V<br>USERS FILTER                                                                                                    | E CLONE SITES Site Name V Box ID V                                                                                                    |                                        | CHANGES WILL BE APPLIED TO THE FOLLOWING TARGET USER(S) :<br>No user(s) selected                                                                                                    |  |

- 1: CLONE SITES: This is the new UI that appears after you select CLONE SITES. You can see the SITES AVAILABLE FOR ASSIGNMENT panel has disappeared, and two buttons have appeared. These buttons are explained below
- 2: CLONE SITES ASSIGNED: The green button represents this function. This will clone all of the sites in the SITES ASSIGNED TO THIS USER panel left to all selected users in the TARGET USERS panel on page right. Click on the black and white ? button for more information.
- 3: CLONE SITES ASSIGNED AND REMOVE ALARMS: The tan button represents this function. This button will clone all sites in the SITES ASSIGNED TO THIS USER panel left to all selected users in the TARGET USERS panel on page right. It will also remove the alarms assignments from selected TARGET USERS for all sites that are removed from user profiles during the cloning process. For more information click on the black on white ? Button next to it.

| USER-SITE MANAGEMENT 3.1 👁 😧 🚱 TankLogix Oll Company Transfer 💠                |                                                                              |                  |                                                                                  |  |
|--------------------------------------------------------------------------------|------------------------------------------------------------------------------|------------------|----------------------------------------------------------------------------------|--|
| CREATE USER EDIT USER MANAGE USER SITE LISTS                                   | USER : DemoTLUser / Demo User                                                |                  |                                                                                  |  |
| SITES ASSIGNED TO THIS USER                                                    | SITES AVAILABLE FOR ASSIGNMENT 2                                             |                  | TARGET USERS (selected users will receive changes)                               |  |
| 5 SITES : DemoTLUser / Demo User                                               | ALL   RESET 0 of 11 SITES SELECTED                                           | ADD-REMOVE SITES | ALL   RESET 0 of 7 USERS selected                                                |  |
| <ul> <li>TL Demo Site 101 / 12101</li> <li>TL Demo Site 102 / 12102</li> </ul> | <ul> <li>final site test125zy / 91021</li> <li>gb_test_12 / 91017</li> </ul> | 2 🛨 0            | DemoTLUser / Demo User     demo_user_02 / Jared Sample                           |  |
| <ul> <li>TL Demo Site 103 / 91004</li> <li>TL Demo Site 104 / 91014</li> </ul> | gb_test_12/91018                                                             |                  | demo_user_04 / Jason Sample                                                      |  |
| <ul> <li>TL Demo Site 105 / 91015</li> </ul>                                   | gbtest2125 / 91020                                                           | 3 🧧 0            | UncleDrew / Jimmer Sample                                                        |  |
|                                                                                | <ul> <li>tl demo 1 / 91019</li> <li>TL Demo Site 101 / 12101</li> </ul>      | 1 5 0            | demo_user_01 / John Sample                                                       |  |
|                                                                                | TL Demo Site 102 / 12102           TL Demo Site 103 / 91004                  | 4 🔊 🔮            |                                                                                  |  |
| Site Name S S Box ID S                                                         | U TL Demo Site 104 / 91014                                                   | CLOSE            | TARGET USERS FILTER                                                              |  |
|                                                                                |                                                                              |                  | CHANGES WILL BE APPLIED TO THE FOLLOWING TARGET USER(S) :<br>No user(s) selected |  |

- 1: ADD-REMOVE SITES: This is the new UI that appears after selecting the ADD-REMOVE SITES button. You can see that the USERS IN THIS COMPANY panel has disappeared and three new buttons have appeared. These buttons are explained below.
- 2: ADD SITES: The green button represents this function. By clicking on this button, you can add selected sites in the SITES AVAILABLE FOR ASSIGNMENT panel to the selected TARGET USERS at page right. For more information on this, select the black and white ? button next to it.
- **3**: REMOVE SITES: The red button represents this function. By clicking on this button, you can remove selected sites in the SITES AVAILABLE FOR ASSIGNMENT panel from the selected TARGET USERS at page right. For more information on this, select the black and white ? button next to it.
- 4: REMOVE SITES AND ALARMS: The black button represents this function. By clicking on this button, you can remove both selected SITES and ALARMS ASSIGNMENTS on selected sites in the SITES AVAILABLE FOR ASSIGNMENT panel from the selected TARGET USERS at page right.

#### **GRID HEADER FUNCTIONALITY**

#### **GRID INFORMATION**

#### INDIVIDUAL GRID COLUMNS

Many columns are searchable with filters and sortable. Several fields are editable in this grid. With all grid editing, the total number of rows edited is what is visible. In a paginated result set, let's say we have 14 total rows of data and page 1 is set to display 10 rows, only the first 10 (all on page 1) will be edited. In other words, BATCH or BULK editing does not extend (per click) beyond the visible page of rows in the GRID.

#### **Checkbox Column**

This column will toggle all the checkboxes on. This can be used for Bulk Edit selection of rows. It does not open all cells for editing like the EDIT GRID button does; however, it can also be used to toggle in edit mode more than 10 rows at a time.

#### **Continuous Site Assignment?**

A Yes/No field (editable) that directs if new sites coming online for the user's company should be automatically assigned to the user.

#### Are All Sites Viewable To User?

A Yes/No field (non-editable) that displays if the user is enrolled/subscribed to all company sites.

#### Is this User Locked?

A Yes/No field (non-editable) that displays the access status of company users (locked or unlocked) to Tanklogix Portal.

#### **User Name**

Login UserName for company users.

#### **All Other Fields**

Self-explanatory.

#### NOTIFICATIONS

#### **ICONS AND SYMBOLS**

Toggling the 👁 icon will show/hide certain information. Clicking the 😯 icon will send you to the TankLogix blog where tutorials and other helps can be found for this page.

#### **OTHER INFORMATION**

|   | Page Version / Author / Revision Date |
|---|---------------------------------------|
| 1 | 3.0 / Greg Bagley / November 25, 2018 |
| 2 | 3.1 / Greg Bagley / March 4, 2019     |
| 3 |                                       |
| 4 |                                       |
|   |                                       |

|   | Page Version / Author / Revision Date |
|---|---------------------------------------|
| 5 |                                       |
| 6 |                                       |
|   |                                       |